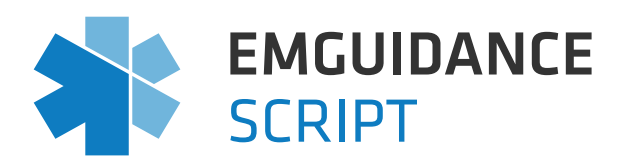

## Introducing EMGuidance Script. HOW TO USE EMGUIDANCE SCRIPT

## 1. Create an EMGuidance Script account

Log on to <u>emguidance.com</u> and create an account. On your homepage, navigate to the script area on the top header.

|                    | Discover                 | Medicines   | Interactions | ICD-10 Le | earn Patient Education | Calculators | Script |
|--------------------|--------------------------|-------------|--------------|-----------|------------------------|-------------|--------|
| Q Search medicine: | a, guidelines, calculato | rs and more |              |           |                        |             |        |
|                    |                          |             |              |           |                        |             |        |
| Categories         |                          |             |              |           |                        |             |        |

## 2. Enter the unique script code

An EMGuidance script is accessible using a unique code which the patient will have on an sms or email. The patient can share the unique access code with the pharmacist verbally or via email. Enter this unique code to preview the script.

## 3. Open the script and start dispensing

You can now open the patient's script, review the script history and start dispensing. Once you're done, remember to complete the dispensing information. You can also print the script for filing purposes.

For any queries, please contact <a href="mailto:script@emguidance.com">script@emguidance.com</a>

EMGuidance Script incorporates all legal requirements for scripting in accordance with Regulation 33 of the Medicines and Related Substances Act 101 of 1965 (MRSA). Eligible healthcare workers are verified with the HPCSA by EMGuidance, which provides reassurance of prescriber professional registration.

Prescribers using EMGuidance Script undergo a one-time face-to-face verification procedure to activate their Advanced Electronic Signature (AES) certificate, which allows for secure signing of scripts. AES is a legislative requirement for electronic prescribing in accordance with the MRSA and Electronic Communications and Transactions Act 25 of 2002, and will meet the signatory requirements of forensic audits.

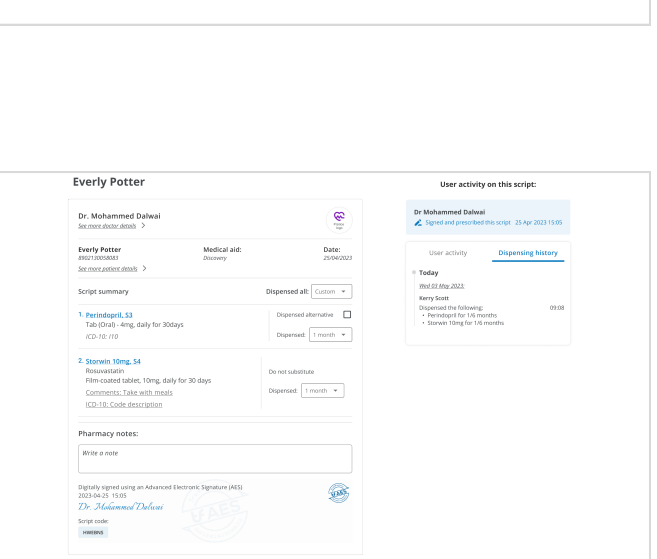

|           | Welcome to EMGuidance Script                          |  |  |  |  |  |  |  |
|-----------|-------------------------------------------------------|--|--|--|--|--|--|--|
| Please en | ter the access code from your patient to gain access. |  |  |  |  |  |  |  |
|           | VLBSVNPN                                              |  |  |  |  |  |  |  |
|           | Submit                                                |  |  |  |  |  |  |  |